## آشنایی با پرینتر HP Neverstop Laser 1000w

نمای جلوی چاپگر

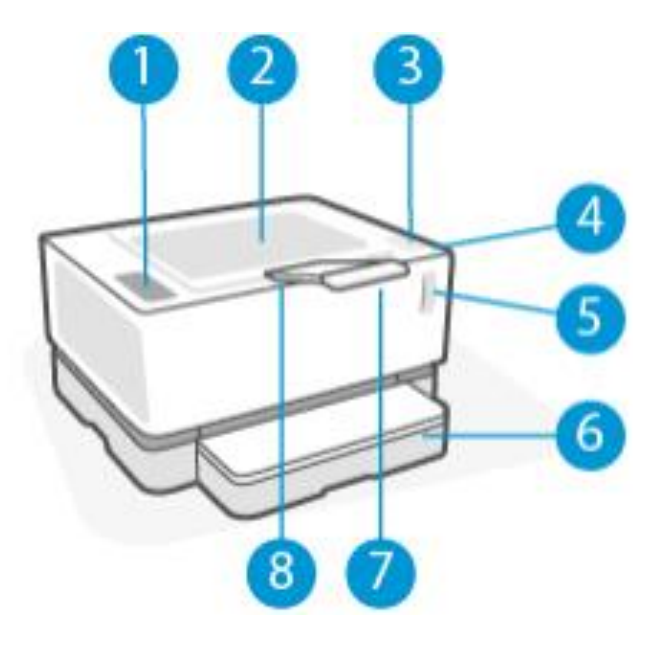

۲. کنترل پنل
 ۲. سینی خروجی
 ۳. بارگذاری مجدد پورت
 ۴. چراغ وضعیت بارگذاری مجدد
 ۵. نشانگر سطح تونر
 ۶. سینی ورودی
 ۸. محل جای گیری

نمای پشت چاپگر

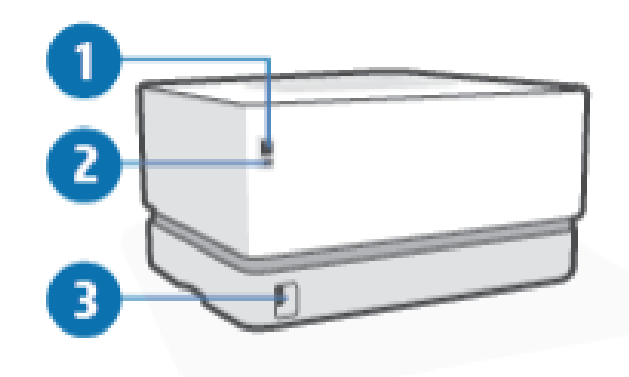

٩. پورت شبکه اترنت (فقط مدل های اترنت)
 ٢. پورت USB
 ٣. محل اتصال برق

**ویژگی های پنل کنترل** مدل های ساده:

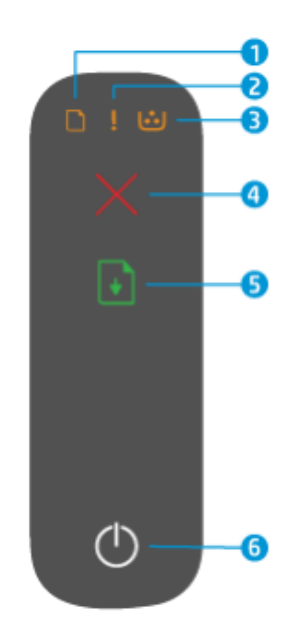

هنگامی که چاپگر آماده چاپ است، چراغ Ready روشن می شود. هنگامی که چاپگر در حال دریافت داده های چاپ است چشمک می زند و زمانی که چاپگر در حالت خواب است کم نور می شود.

مدل های بی سیم

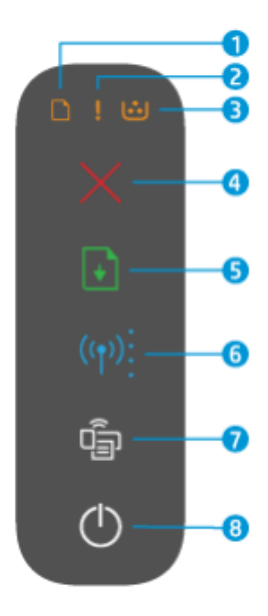

۱. چراغ کاغذ: هنگامی که سینی ورودی کاغذ خالی باشد، چراغ کاغذ چشمک می زند، و هنگامی که یک خطای مربوط به کاغذ وجود دارد، روشن است.
۲. چراغ توجه: هنگامی که چاپگر به توجه کاربر نیاز دارد، چراغ توجه چشمک می زند.
اگر چراغ توجه روشن است، یک خطای سرویس وجود دارد.
۳. تصویربرداری نور درام: هنگامی که این چراغ روشن است، نشان می دهد که درام تصویربرداری به انتهای خود نزدیک شده است.
۴. دکمه لغو: این دکمه را برای لغو یک کار فشار دهید.
۹. دکمه عنو: این دکمه را برای لغو یک کار فشار دهید.
۹. دکمه عنو: این دکمه را برای اقدامات زیر فشار دهید:
۹. دکمه عنو: این دکمه را برای اقدامات زیر فشار دهید.
۹. دکمه عنو: این دکمه را برای اقدامات زیر فشار دهید:
۹. در حالت خطا یا اعلان است، با روشن شدن چراغ سورغ مید.
۹. در حالت دورو دستی، این دکمه را فشار دهید تا سمت دوم چاپ شود.
۹. در حالت دورو دستی، این دکمه را فشار دهید تا سمت دوم چاپ شود.

۶. دکمه و چراغ بی سیم: این دکمه را فشار دهید تا ویژگی بی سیم روشن یا خاموش شود.

برای پیکربندی اتصال WPS، این دکمه را فشار داده و نگه دارید. اگر چراغ دکمه Wireless به رنگ آبی ثابت بدرخشد، یک اتصال بی سیم پایدار وجود دارد. اگر این چراغ به رنگ آبی چشمک می زند، چاپگر در حالت تنظیم اتصال بی سیم یا پیکربندی WPS است. اگر نور کهربایی بتابد، چاپگر نمی تواند به شبکه بی سیم متصل شود و یا خطای WPS وجود دارد.

۷. دکمه وای فای دایرکت: این دکمه را فشار دهید تا Wi-Fi Direct روشن یا خاموش شود. برای تکمیل اتصال وای فای دایرکت، این دکمه را هنگامی که چشمک زن می باشد، فشار دهید.

۸. دکمه روشن/ خاموش/ چراغ آماده: از این دکمه برای روشن یا خاموش کردن چاپگر استفاده کنید.

هنگامی که چاپگر آماده چاپ است، چراغ Ready روشن می شود. هنگامی که چاپگر در حال دریافت داده های چاپ است، چراغ چشمک می زند و زمانی که چاپگر در حالت خواب است کم نور می شود.